| 1 | Name of<br>Scheme/Service/<br>Entitlement | YSR Vahanamitra                                                                                                    |
|---|-------------------------------------------|----------------------------------------------------------------------------------------------------|
| 2 | Responsible<br>Department                 | Transportation Department                                                                                                    |
| 3 | Procedure<br>Details                      | <ul> <li>In Citizen Schemes Portal landing page, citizen can login though<br/>Aadhaar tagged mobile OTP Authentication. In the "Citizen<br/>Scheme Application" page, citizen can select "YSR Vahanamitra"<br/>from schemes dropdown and click on "Submit".</li> <li>Applications submitted are forwarded to Welfare and Education<br/>Assistant (WEA) /Ward Welfare and Development Secretary<br/>(WWDS).</li> <li>The WEA/WWDS conducts the field verification for each<br/>application, takes eKYC, makes relevant recommendation and<br/>forwards to Mandal Parishad Development Officer<br/>(MPDO)/Municipal Commissioner (MC)</li> <li>The MPDOs/MCs reviews the application, conducts field<br/>verification, and makes relevant recommendation.</li> <li>Based on recommendations made by the MPDO/MCs and the<br/>applicants' eligibility as mentioned in the Scheme Eligibility<br/>Calculator, the Social Audit lists namely Provisional eligible list<br/>and Reverification list (with reasons for ineligibility) are<br/>published in all secretariats.</li> <li>The citizens in the Reverification list can raise a grievance if they<br/>think that the reason mentioned for ineligibility is incorrect.</li> <li>The final list of Eligible and Ineligible Beneficiaries is published<br/>in all secretariats.</li> <li>Citizens mentioned in the Final Ineligible list can raise a<br/>grievance in Citizen Schemes Portal if he/she thinks that the<br/>reason for rejection is incorrect.</li> <li>The Scheme benefit is disbursed to all eligible beneficiaries<br/>through Aadhaar enabled payment system (AEPS).</li> <li>Beneficiaries can track status of their payment on Citizen<br/>Schemes Portal landing page by clicking on "Track Application<br/>Status"</li> </ul> |
| 4 | Stipulated Time                           | NA                                                                                                    |
| 5 | Fees (INR)                                | NA                                                                                                    |
| 6 | List of<br>Documents                      | Income Certificate<br>Vehicle Registration Certificate<br>Driving License                                                                                                    |
| 7 | Apply Here                                | https://gsws-nbm.ap.gov.in/NBM/Home/Main                                                                                                    |